## Installazione Kyocera su Linux

| Printers - localho<br>Server Printer View Help | st – + ×                                           |
|------------------------------------------------|----------------------------------------------------|
| + Add - n Filter:                              | Q, (2)                                             |
| Kyocera-TASKalfa-400ci-KPDL                    |                                                    |
|                                                | New Printer – + X                                  |
| Col Select Device                              |                                                    |
| Devices                                        | SMB Printer                                        |
| Enter URI                                      | smb:// 157.27.6.31/UNIPRINT_BN Browse              |
| ✓ Network Printer                              | smb://[workgroup/]server[:port]/printer            |
| Find Network Printer                           | Authentication                                     |
| Windows Printer via SAMBA                      | O Prompt user if authentication is required        |
| Internet Printing Protocol (https)             | <ul> <li>Set authentication details now</li> </ul> |
| Internet Printing Protocol (ipps)              |                                                    |
| Internet Printing Protocol (ipp14)             | Username:                                          |
| Internet Printing Protocol (ipp)               | Password:                                          |
| LPD/LPR Host or Printer                        | Verify                                             |
| AppSocket/HP JetDirect                         | - Connection                                       |
|                                                | Connections                                        |
|                                                | Windows Printer via SAMBA                          |
|                                                |                                                    |
|                                                |                                                    |

Quindi andare AVANTI e selezionare il diver Kyocera > TaskAlfa 400 ci

Configurare le opzioni (punzonatura, separatore lavori, finisher 3000 etc)

Avanti e dare APPLICA

Fare la stampa di prova e dopo qualche secondo esce un prompt dove vanno inserite le credenziali GIA nel seguente modo:

Ateneo.univr.it/GIA + PSW